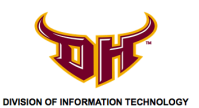

1) Tap **Settings**.

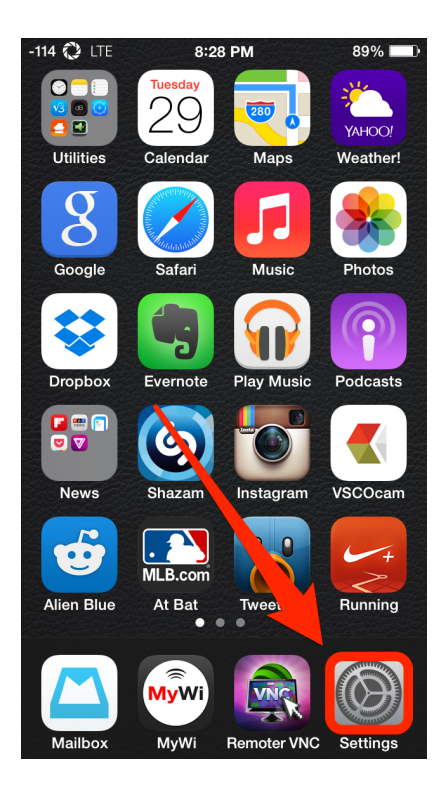

2) Tap Wi-Fi and then tap GoToros-wpa2.

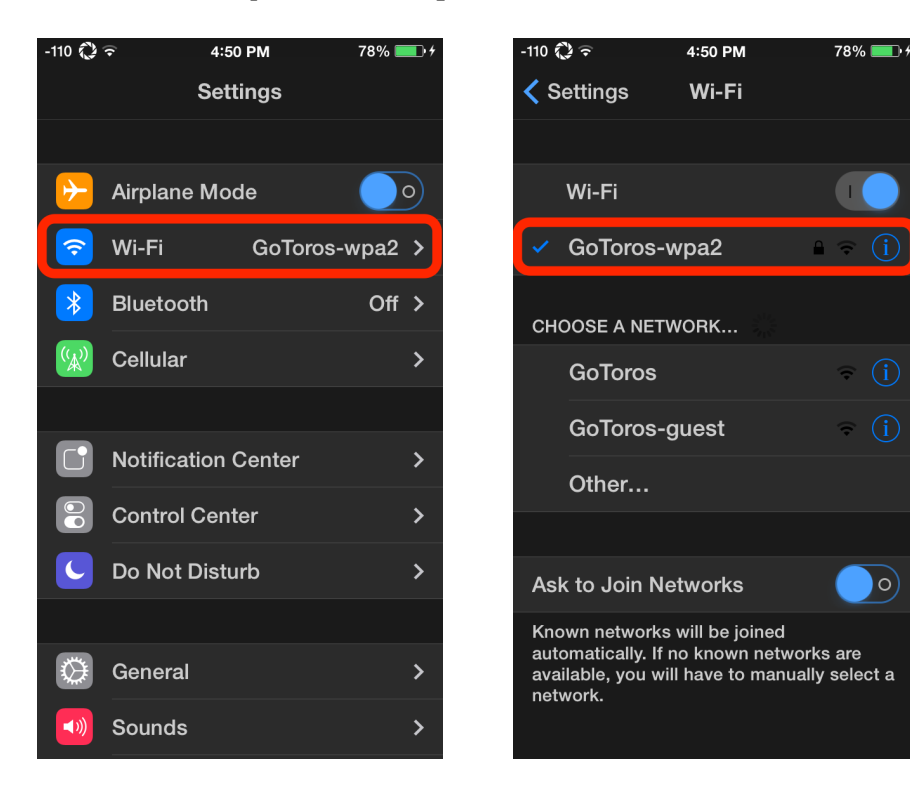

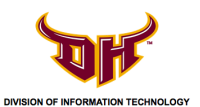

## STEP 2 - Forget Campus Wi-Fi (for iPhone/iOS 7)

3) Tap Forget this network.

| -110 🗘 🗟             | 4:50 PM | 78% 💷 🗲 |
|----------------------|---------|---------|
| < Wi-Fi GoToros-wpa2 |         |         |
|                      |         |         |
| Forget this Network  |         |         |
| IP ADDRESS           |         |         |
| DHCP                 |         | Static  |
| IP Address           |         | ****    |
| Subnet Mask          |         |         |
| Router               |         | -       |
| DNS                  |         |         |
| Search Domains       |         |         |
| Client ID            |         |         |
|                      |         |         |
| Renew Leas           | e       |         |

4) Tap Forget.

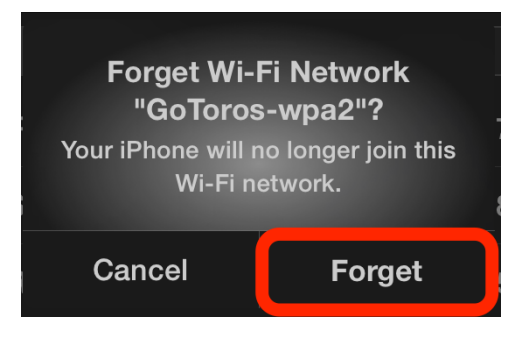